A PDF of this newsletter and previous ones can be found by logging in to ServiceNet and clicking on the <u>Elsa Newsletter</u> section in the Technician References menu.

# **VW Elsa Newsletter**

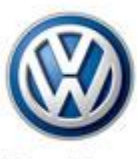

Das Auto.

Edition 135: May 11, 2015

### Content

- <u>Wiring Diagrams Updates</u>
- <u>Elsa Feedback Wants Your</u>
  <u>Photos and Attachments</u>
- <u>Technical Bulletins</u>
- <u>Pending Service Solutions</u>
- <u>Tech Tips</u>
- <u>Campaigns</u>
- <u>Updates</u>
- <u>Suggestions</u>

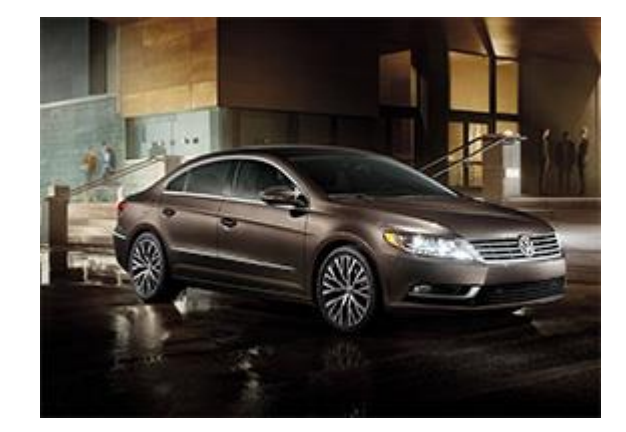

## Wiring Diagrams Updates

Based on technicians' feedback, i-Wire access will soon be available on VWHub homepage as well as its current access from ServiceNet.

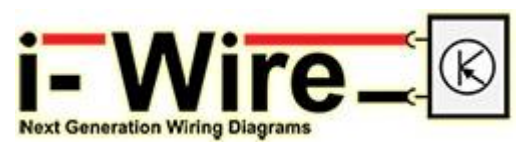

## **Elsa Feedback Wants Your Photos and Attachments**

Many of you have asked about being able to attach photos and other supporting documents when creating a feedback. This is now possible with added capacity to our workshop email address. The new process will be as follows:

- Create a feedback in the feedback monitor as you have always done in the past. As always, please try to be as thorough as possible with your information.
- If you have no attachments, then you have completed the feedback process.
- If you have photos, video, PowerPoint presentations, etc. that may assist us with your feedback, then simply send them to <u>VWoA.WorkshopInformation@vw.com</u> with the feedback number in the subject line.

While each email is limited to 10MB, you will have the ability to send files in multiple emails if necessary. Again, just please make sure to reference the feedback number in the subject title or we will have no way to reference the information to the correct feedback.

Back to top

### **Technical Bulletins**

| 01 15 10 · 2040202<br>MIL ON DTC P0492 and or DTC P0491 Stored in ECM Fault Memory                                                                                                    |               |                |                |                   |                 |
|----------------------------------------------------------------------------------------------------|---------------|----------------|----------------|-------------------|-----------------|
| Model(s)                                                                                                    | Year          | Eng. Code      | Trans.<br>Code | VIN Range<br>From | VIN Range<br>To |
| Touareg<br>Hybrid                                                                                                    | 2011–<br>2015 | 3.0L<br>(CGFA) | All            | All               | All             |
| Customer states the MIL-On and the vehicle has one or both faults present with<br>more than 15,000 miles.<br>(See Technical Bulletin for DTC codes)<br><b>Production Solution:</b> Not applicable. |               |                |                |                   |                 |

#### 01 15 11 · 2040202 Supersedes technical Bulletin V011510 dated May 4, 2015 to include road test time units in warranty table. MIL ON DTC P0492 and or DTC P0491 Stored in ECM Fault Memory

| Model(s)          | Year       | Eng. Code      | Trans. Code | VIN Range<br>From | VIN Range<br>To |
|-------------------|------------|----------------|-------------|-------------------|-----------------|
| Touareg<br>Hybrid | 2011–2015x | 3.0L<br>(CGFA) | All         | All               | All             |

Customer states the MIL-On and the vehicle has one or both faults present with more than 15,000 miles. (See Technical Bulletin for DTC codes)

**Production Solution:** Not applicable.

| 15 15 02 - 2038672 Supersedes Technical Bulletin V151501 dated January   |
|--------------------------------------------------------------------------|
| 14, 2015 to include special damage code claiming instruction in warranty |
| section.                                                                 |

#### MIL ON, DTCs P0300, P0302, P0304 or P0306 Stored in ECM Fault Memory

| Model(s) | Year      | Eng. Code      | Trans. Code | VIN Range<br>From | VIN Range<br>To |
|----------|-----------|----------------|-------------|-------------------|-----------------|
| Routan   | 2011–2012 | 3.6L<br>(CJRA) | All         | All               | All             |

Customers may experience a Malfunction Indicator Lamp (MIL) illumination. Upon further investigation the Technician may find that any the following Diagnostic Trouble Codes have been set:

- P0300- Multiple Cylinder Misfire
  - P0302- Cylinder 2 Misfire
  - P0304- Cylinder 4 Misfire
  - P0306- Cylinder 6 Misfire

#### Tip:

- wITECH™ SOFTWARE LEVEL MUST BE AT RELEASE 13.04.7 OR HIGHER FOR THIS BULLETIN.
- StarMOBILE<sup>™</sup> SOFTWARE LEVEL MUST BE AT RELEASE 10.01 OR HIGHER FOR THIS BULLETIN.

Production Solution: Cylinder Head improvement MY 2013.

| 17 15 02 · 2040523 Hybrid Oil Drain Plug                                                                         |           |                |     |     |     |  |
|----------------------------------------------------------------------------------------------------|-----------|----------------|-----|-----|-----|--|
| Model(s) Year Eng. Code Trans. Code VIN Range From VIN Range To                                                  |           |                |     |     |     |  |
| Jetta Hybrid                                                                                                    | 2011–2015 | 1.4L<br>(CNLA) | All | All | All |  |
| Engine oil leak after an engine oil change has been performed.<br><b>Production Solution:</b> Informational only |           |                |     |     |     |  |

| 40 15 01 · 2040561<br>Squeaking Noises From Front Of Vehicle |               |              |                |                   |                 |
|--------------------------------------------------------------|---------------|--------------|----------------|-------------------|-----------------|
| Model(s)                                                     | Year          | Eng.<br>Code | Trans.<br>Code | VIN Range<br>From | VIN Range<br>To |
| All<br>Except<br>Routan                                      | 2010–<br>2015 | All          | All            | All               | All             |

Squeaking/creaking noise from front of vehicle while fully turning steering wheel. **Production Solution:** No production change required.

### 46 15 03 · 2038230 Supersedes Technical Bulletin V461409 dated October 22, 2014 to remove note about contacting the helpline.

| Rear Disc Brakes, Re | placing Rear Brake P | ads and Rotors for Squee | l |
|----------------------|----------------------|--------------------------|---|
|----------------------|----------------------|--------------------------|---|

| Model(s)                        | Year          | Eng.<br>Code | Trans.<br>Code | VIN Range From | VIN Range To |
|---------------------------------|---------------|--------------|----------------|----------------|--------------|
| Beetle                          | 2013–<br>2014 | All          | All            | AT_DM649629    | AT_EM645977  |
| Beetle<br>Convertible           | 2013–<br>2014 | All          | All            | AT_DM808849    | AT_EM813132  |
| Jetta (Kern<br>Production Line) | 2013          | All          | All            | AJ_DM251824    | AJ_DM349999  |
| Jetta (West<br>Production Line) | 2013          | All          | All            | AJ_DM410000    | AJ_DM500000  |
| Jetta (Kern<br>Production Line) | 2014          | All          | All            | AJ_EM200001    | AJ_EM273347  |
| Jetta (West<br>Production Line) | 2014          | All          | All            | AJ_EM350000    | AJ_EM420943  |

Note: Read this bulletin in its entirety before performing any repairs.

Customer concerns for rear brake squeal can be serviced up to 12,000 miles or 1 year from the in service date (whichever comes first) by installing improved rear brake pads and new brake rotors.

Production Solution: Improved rear brake pads.

### 91 15 04 - 2040330 Modular Infotainment System (MIB) Display Shows Fuel Pump Icon after J794 Module Replacement

| Model(s) | Year | Eng. Code | Trans. Code | VIN Range<br>From | VIN Range<br>To |
|----------|------|-----------|-------------|-------------------|-----------------|
| e-Golf   | 2015 | All       | All         | All               | All             |

The customer may complain that after a repair involving replacement of the 5F Information Electronics Module J794, that the icon in the lower right hand side of the "Car" menu on the MIB display shows the image of a fuel pump instead of an electric charging station icon.

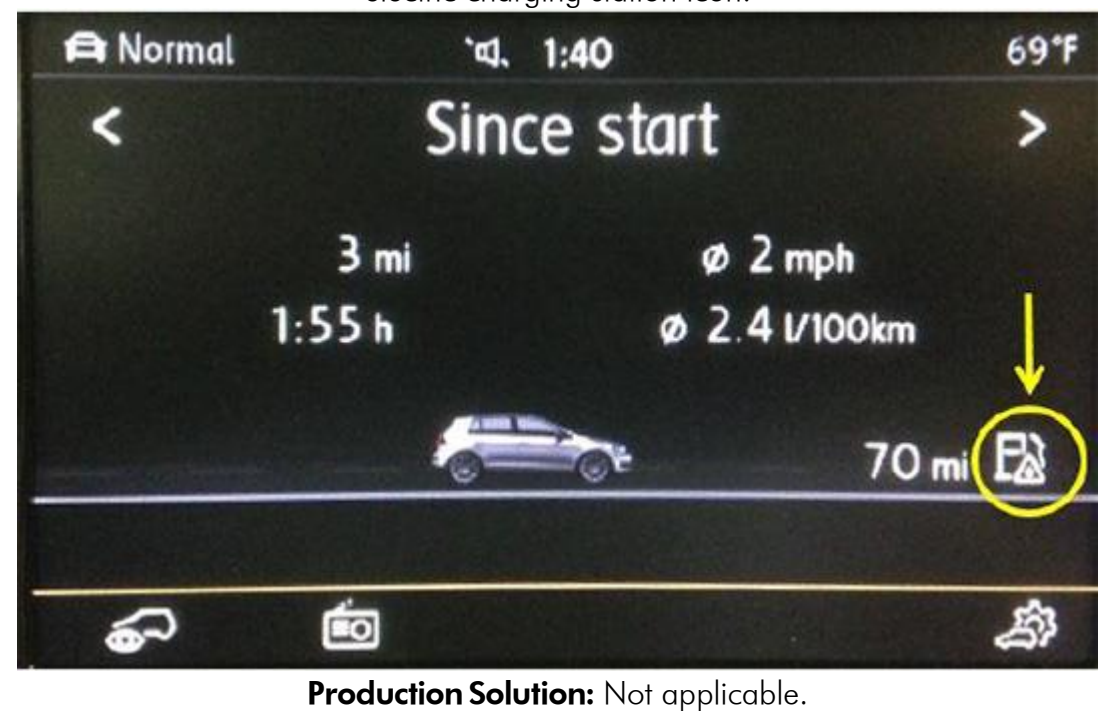

# **Pending Service Solutions**

No new Pending Service Solutions this week.

Back to top

## **Tech Tips**

#### 57-12-10 Key Adaptation - Date: September 14, 2012 May 8, 2015: Update to Model Year Applicability.

| Model(s) | Year      | Eng. Code | Trans. Code |
|----------|-----------|-----------|-------------|
| Touareg  | 2011–2015 | All       | All         |

When adapting keys on a 2011-2015 Touareg, it is necessary to complete the "Adapt Immobilizer" test plan under 05 access start module. Right click on address word 05, and open Guided Functions. Select the "Adapt immobilizer" test plan. When prompted, select "Repair Immobilizer" instead of "Rewrite all Immobilizer data". Finally, make selection to adapt keys. Note that "Rewrite all Immobilizer data" should only be selected when all immobilizer components have been replaced.

### 64-12-03 Door Panel Window Switch Bezel Removal - November 2, 2102 May 8, 2015: Update to Model Year Applicability

| Model(s) | Year      | Eng. Code | Trans. Code |
|----------|-----------|-----------|-------------|
| Beetle   | 2012–2016 | All       | All         |

If the door panel needs to be removed, gently remove the window switch bezel following this procedure:

- Release the switch metal clip on the switch bezel by pulling up on the front side of the trim. If necessary, use a bone tool to release the clip. Avoid excessive upward force.
- Once the metal clip has been released, press into the door panel just above the switch bezel. This will completely release all remaining clips.
  - The bezel trim can now be lifted easily without damage to the clips.

(See Tech Tip for images)

| 64-14-02 Heated Rear Window, One or More Lines Inoperative - January 24,<br>2014<br>May 8, 2015: Update to Model Year Applicability. |                           |                      |                           |  |  |
|----------------------------------------------------------------------------------------------------|---------------------------|----------------------|---------------------------|--|--|
| Model(s)                                                                                                    | Year                      | Eng. Code            | Trans. Code               |  |  |
| All 1995–2016 All All                                                                                                    |                           |                      |                           |  |  |
| To detect which lir                                                                                                    | ne(s) is inoperative, uti | lize a volt meter to | check for 0 V, which will |  |  |

be present after the open in the grid line. The check must be performed with the engine running and heated rear window switched on. Switch OFF the ignition and visually locate the damage. Proceed with checking any other lines as necessary. Once the damaged line is identified, repair utilizing the **Repair kit by Permatex**®

#### ITEM 09117.

#### Note:

Repair should be performed on maximum of 4 lines. The following are general instructions. Always read and follow the instructions of the product:

- Ignition and heated rear window switches OFF.
- Clean interior surface of rear window with glass cleaner.
- Using transparent tape, place a strip of tape (approx. 25mm) horizontally on the top and bottom of the inoperative line(s) at the gap (do not cover the line or the gap with tape)
  - Shake the bottle of Permatex<sup>®</sup> well.
  - Apply Permatex<sup>®</sup> product (using a small brush) over the damage, extend repair approx. 6mm beyond the break in both directions.
    - Wait until product is dry (approx. 30 seconds).
      - Repeat application three times.
      - Remove tape after 30 minutes.
    - Wait 24 hours before switching the heated rear window ON.

For additional information, see the owner's manual under "Instrument panel lighting and headlight range adjustment".

| 91-11-01 Bluetooth Compatibility - Date: January 7, 2011<br>May 8, 2015: Update to information. |       |           |             |  |  |
|-------------------------------------------------------------------------------------------------|-------|-----------|-------------|--|--|
| Model(s)                                                                                        | Year  | Eng. Code | Trans. Code |  |  |
| Touareg, CC, EOS, Golf, GTI, Jetta,<br>Jetta Sportwagen                                         | 2011> | All       | All         |  |  |
| Routan                                                                                          | 2010> | All       | All         |  |  |
| A Bluetooth compatibility list for 2011 MY vehicles can be found on                             |       |           |             |  |  |

A Bluetooth compatibility list for 2011 MY vehicles can be found on <a href="http://knowyourvw.com/bluetooth/">http://knowyourvw.com/bluetooth/</a> Be sure the correct model is selected when entering the site as it will save the information from the last vehicle entered. Look for the Technology tab and select Bluetooth. Observe the top right of the screen, there you will find the selection "Is your phone compatible?" There will be a drop down list to select the carrier and type of phone for all models except 2010 Routan (which will be a PDF format list).

### 91·14·01 Car Net<sup>™</sup> Equipped Vehicles False Outbound Calls - January 17, 2014

#### May 8, 2015: Update to Model Year Applicability

| Model(s)                               | Year      | Eng. Code | Trans.<br>Code |
|----------------------------------------|-----------|-----------|----------------|
| Eos, Jetta, Beetle, Passat, CC, Tiguan | 2014–2015 | All       | All            |

If a 2014–2015 Model Year vehicle equipped with the Car Net<sup>™</sup> system experiences a customer complaint where the system is placing false outbound calls,

it is possible that the cause is a loose or unplugged connector at the 3-Button Assembly in the overhead console. If this concern is verified and there is no damage to the terminal(s) or connector(s), simply secure or plug in the loose connector.

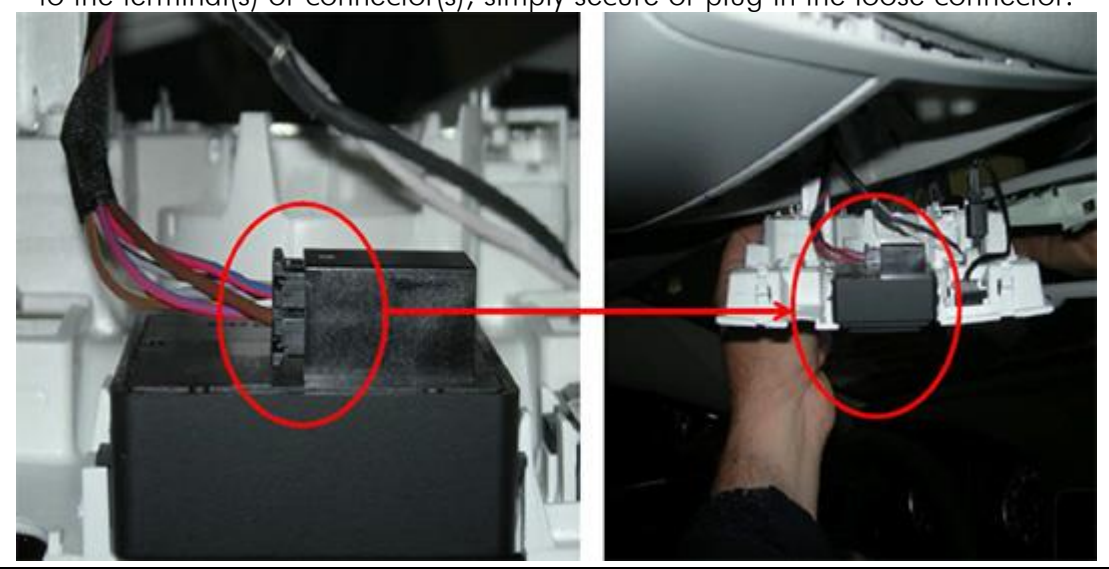

# Campaigns

| 01A4 · Vehicle Emission Control Information Label                                                                                       |      |              |                |                                         |                                         |  |
|----------------------------------------------------------------------------------------------------|------|--------------|----------------|-----------------------------------------|-----------------------------------------|--|
| Model(s)                                                                                                    | Year | Eng.<br>Code | Trans.<br>Code | VIN Range From                          | VIN Range To                            |  |
| e-Golf                                                                                                    | 2015 | All          | All            | See Campaign /<br>Action screen in Elsa | See Campaign /<br>Action screen in Elsa |  |
| During vehicle production, the Vehicle Emission Control Information label was not installed on certain 2015 model year e-Golf vehicles. |      |              |                |                                         |                                         |  |

### **Updates**

| 23O9 UPDATE – 2.0L TDI ECM Software (FED_EMS)                                                                                                    |      |                    |                               |                                            |                                            |
|----------------------------------------------------------------------------------------------------|------|--------------------|-------------------------------|--------------------------------------------|--------------------------------------------|
| Model(s)                                                                                                    | Year | Eng.<br>Code       | Trans.<br>Code                | VIN Range From                             | VIN Range To                               |
| Passat, Jetta,<br>Beetle, Beetle<br>Convertible                                                                                                    | 2015 | 2.0L TDI<br>(CVCA) | DSG (02E),<br>Manual<br>(02Q) | See Campaign /<br>Action screen in<br>Elsa | See Campaign /<br>Action screen in<br>Elsa |
| Golf, Golf<br>SportWagen                                                                                                    | 2015 | 2.0L TDI<br>(CRUA) | DSG (02E),<br>Manual<br>(02Q) | See Campaign /<br>Action screen in<br>Elsa | See Campaign /<br>Action screen in<br>Elsa |
| This update has been proactively released to prevent a MIL on condition. Updated ECM software is available to bring the vehicle up to the most current factory |      |                    |                               |                                            |                                            |

specifications.

# **Suggestions**

Please send comments or suggestions to: <a href="www.workshopinformation@vw.com">www.workshopinformation@vw.com</a>

#### Back to top

© 2015 Volkswagen of America, Inc. All rights reserved. Information contained in this document is based on the latest information available at the time of printing and is subject to the copyright and other intellectual property rights of Volkswagen of America, Inc., its affiliated companies and its licensors. All rights are reserved to make changes at any time without notice. No part of this document may be reproduced, stored in a retrieval system, or transmitted in any form or by any means, electronic, mechanical, photocopying, recording, or otherwise, nor may these materials be modified or reposted to other sites, without the prior expressed written permission of the publisher.